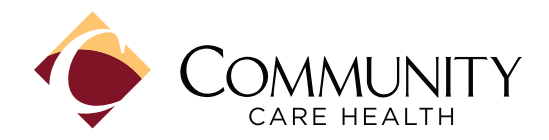

## https://www.communitycarehealth.org/find-a-provider/?categories=59

| Find a Provider                         |                                  |                           |                                      |                              |                       |
|-----------------------------------------|----------------------------------|---------------------------|--------------------------------------|------------------------------|-----------------------|
| 🚊 Find an Urgent                        | Care Find a Facility/Ancillary P | rovider 🗃 Find a Pharmacy | Find a Provider Outside of Fresno/In | California 🙌 Find a Provider | Outside of California |
|                                         |                                  |                           |                                      |                              |                       |
| Search here                             |                                  |                           |                                      |                              |                       |
| Keyword Search by Name, Specialty and/c | or City                          |                           |                                      |                              |                       |
| Product                                 |                                  |                           |                                      |                              |                       |
| O HMO O EPO                             |                                  |                           |                                      |                              |                       |
| First Name                              |                                  |                           | Last Name                            |                              |                       |
|                                         |                                  |                           |                                      |                              |                       |
| Specialty                               | Office Name                      | Accepting New Patient     | s Telehealth                         | Gender                       | Handicap Accessible   |
| Select Specialty                        | ~                                | 🔾 Yes 🔿 No                | 🔿 Yes 🔾 No                           | 🔿 Female 🔿 Male              | 🔾 Yes 🚫 No            |
| Languages                               | Hospital Affiliation             | Zip Code                  | Within A Radius                      | of                           |                       |
| Select Languages                        | ✓ Select Hospital Affiliation    | ~                         | Select                               | ~                            | Reset Search!         |

- 1. Select the Product type; either HMO or EPO.
- 2. In the top search bar, search by provider name, specialty, or city.
- 3. Or, fill out any of the search criteria below (first name, last name, specialty, or office name).
- 4. Enter the ZIP Code and specify radius to search with.
- 5. Click the "Search" button.
- 6. Below the form and above the search results, you will have the option to save the search results as a PDF by clicking the "Save as PDF" button.

| Search Results Map Results Save as PDF     | Displaying 48 results of 2227                          |                                                                 |
|--------------------------------------------|--------------------------------------------------------|-----------------------------------------------------------------|
| Careen Abadjian, SLP                       | Sam Abaza, MD                                          | Sam Abaza, MD                                                   |
| Specialty: Speech Language Pathologist     | Specialty: Dermatology                                 | Specialty: Dermatology                                          |
| 2405 Tulare St Ste 200<br>Fresno, CA 93721 | Tulare Dermatology & Skin Cancer<br>144 South L Street | Fresno Dermatology and Skin Cancer<br>6181 N Thesta Ave Ste 104 |
| (559) 797-1873                             | Tulare, CA 93274<br>(559) 890-3150                     | Fresno, CA 93710<br>(559) 825-0300                              |
| QJ See More                                | Qt See More                                            | 🗘 See More                                                      |

(continued on next page) 1

Word&Brown.

## **Member Enrollment Application**

Г

When completing the Employee Enrollment Application (seen below), if you are choosing an HMO plan, you must provide the Primary Care Physician (PCP) name.

|                   |                                                |                                                                                                    |                             | DOB                   | Social Security or      | Primary Care Physician (PCP) | Current   |
|-------------------|------------------------------------------------|----------------------------------------------------------------------------------------------------|-----------------------------|-----------------------|-------------------------|------------------------------|-----------|
| Sex               | Last name                                      | First name                                                                                                    | M.I.                        | (mm/dd/yy)            | ID no. (required)       | Name                         | MD?       |
| M Em<br>F<br>U    | oloyee                                         |                                                                                                    |                             |                       |                         | I would like a PCP assigned  | Yes<br>No |
| thnicity:<br>ace: | Hispanic/Latino Not H<br>American Indian Asiar | ispanic/Latino Other:<br>Black/African American                                                                              | Hawa                        | iian/Pacific Islander | Decline<br>White Other: |                              | Decline   |
|                   |                                                |                                                                                                    |                             |                       |                         |                              |           |
|                   |                                                |                                                                                                    | /                           |                       |                         |                              |           |
|                   |                                                | Sam Abaza MD                                                                                                    |                             |                       |                         |                              |           |
|                   |                                                | Sam Abaza, MD<br>Specialty: Dermatolog                                                                                       | ay                          |                       |                         |                              |           |
|                   |                                                | Sam Abaza, MD<br>Specialty: Dermatolog<br>Fresno Dermatology a                                                               | ay<br>Ind Skin Can          | cer                   |                         |                              |           |
|                   |                                                | Sam Abaza, MD<br>Specialty: Dermatolog<br>Fresno Dermatology a<br>6181 N Thesta Ave St<br>Fresno, CA 93710<br>(559) 825-0300 | ay<br>Ind Skin Can<br>e 104 | cer                   |                         |                              |           |